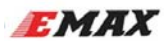

## F3 Femto Manual - V1.1

(SPRACING F3EVO Firmware)

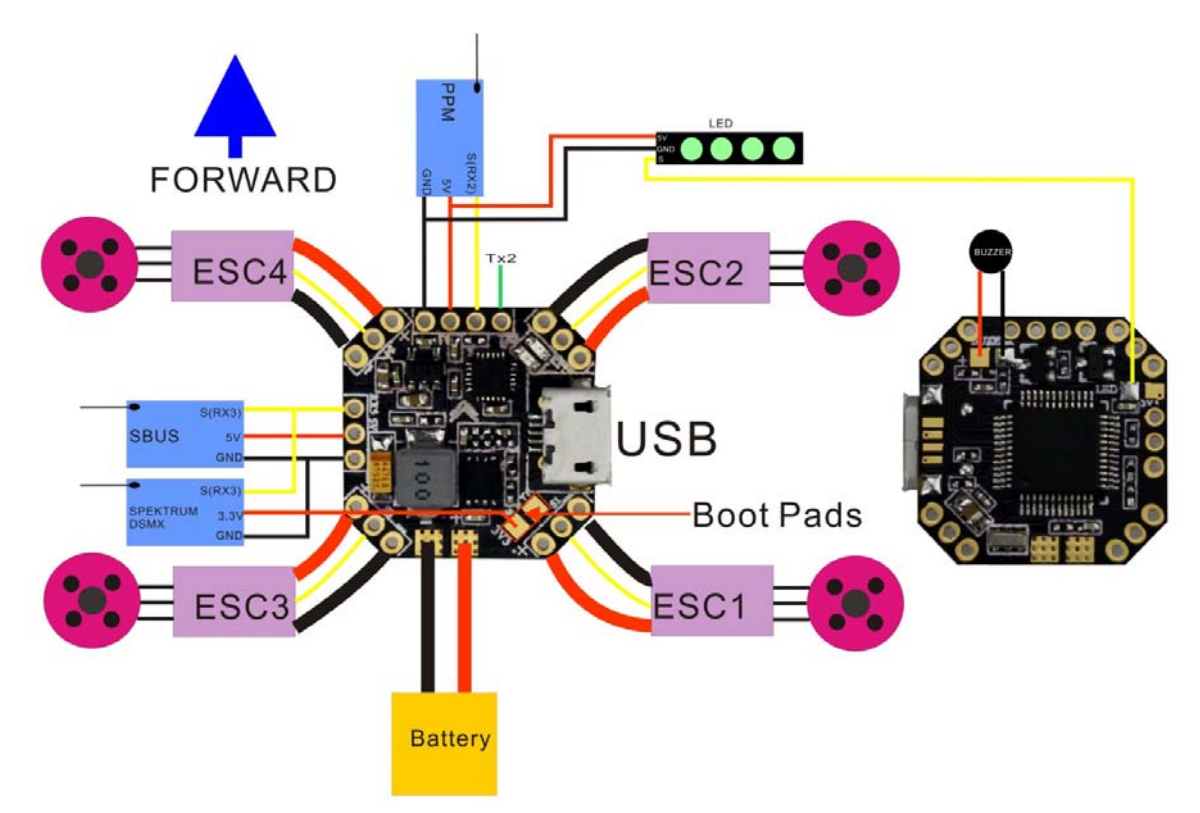

## Features

- STM32F303 CPU
- MPU9250 accelerometer/gyro/compass (connected via SPI)
- 2-6S LiPo battery
- Integrated 5V/3A BEC
- Dedicated Sbus and serial RX with 5v ,Spektrum 1024/2048, SBUS, XBUS, SumD and SumH RX with built-in inverter
- 6Supports direct connection of 3.3v Spektrum Satellite receivers
- Telemetry support (frsky telemetry, smartport, and HoTT telemetry)
- Dedicated PPM receiver input
- Buzzer support
- Dedicated output for programmable LEDs great for orientation, racing and night flying. (Currently mutually exclusive with the Transponder)
- BLHeli Passthrough ready ( connect BLheli suite )
- 2.0 mm pin headers
- 80A Current tolerance (PDB)
- Integrated Battery monitoring
- Use all the features all the time; e.g. Connect your USB + SmartPort + SBus + LED Strip + Battery Monitoring + 4 motors - all at the same time!
- 20x20mm board
- Weight 2.2 grams

※UART3 (RX3)

Use for Spektrum Satellite RX, Spektrum 1024/2048, SBUS, XBUS, SumD and SumH RX, etc.

XUART2/PPM - Serial RX or PPM RX + Telemetry

Use RX2 as PPM receiver. Use TX2 as telemetry output when using PPM.

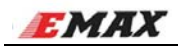

## Via Device Firmware Upload (DFU, USB) -windows

Required Software:

- A SPRACINGF3EVO.hex file (for flashing).
- Zadig USB driver installation -> <u>http://zadig.akeo.ie/</u>
- cleanflight Configurator

Flashing steps:

- Place the board into DFU mode by shorting out (soldering or screwdriver) the boot pins on top of the board .Your device will be detected as a STM Device in DFU mode (or STM BOOTLOADER).
- Load up Zadig USB driver and select the STM DFU or STM BOOTLOADER device (if it is not listed please confirm step 1, and / or select "Options / View All Devices" in the Zadig menu. Install the WinUSB driver.

| Zadig                                                                                                  |                                                                                      |
|----------------------------------------------------------------------------------------------------|--------------------------------------------------------------------------------------|
| Device Options Melp                                                                                    |                                                                                      |
| STM Device in DFU Mode                                                                                 | 🔽 🗌 Edit                                                                             |
| Driver       WinUSB (v6.1.7600.16385)         USB ID       0483         DF11         WCID <sup>2</sup> | More Information<br>WinUSB (libusb)<br>libusb-win32<br>libusbK<br>WinUSB (Microsoft) |
| Driver Installation: SUCCESS                                                                           | Zadig 2.2.689                                                                        |
| Z Zadig                                                                                                |                                                                                      |
| STM Device i Driver Installation                                                                       | Edit                                                                                 |
| Driver Wini The driver was installed successfully.                                                     | formation<br>(libusb)                                                                |
| USB ID 048:<br>WCID <sup>2</sup> X                                                                     | mese (Microsoft)                                                                     |
| Driver Installation: SUCCESS                                                                           | Zadig 2.2.689                                                                        |

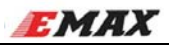

| FELERITEL                        | IGHT                                                                                                    |                                                                                                    |                                                                                                    |                | 1 DEV                  | e ()<br>connect       |   |
|----------------------------------|----------------------------------------------------------------------------------------------------|----------------------------------------------------------------------------------------------------|----------------------------------------------------------------------------------------------------|----------------|------------------------|-----------------------|---|
| 2016-10-19 @ 779-2:36:30 - Runn  | ing - OS: Windows, Chrome: 46.0.2490.86, Configurator: 1.2.3                                                                                                    |                                                                                                    |                                                                                                    |                |                        | Show Log              | Ĺ |
| OF Welcome                       | 6                                                                                                    |                                                                                                    |                                                                                                    |                |                        |                       | à |
| Documentation & Support          | SPRACINGF3EVO •                                                                                                    | Selec                                                                                                    | t your board to see available online firmware releases - Select the correct firmware appropriate for your board                                                                                                   |                |                        |                       |   |
| 💼 Firmware Flasher               | v1.13.0 - SPRACINGF3EV0 - 2016-6-6 22:20 (t •                                                                                                    | Selec                                                                                                    | d firmware version for your board.                                                                                                    |                |                        |                       |   |
| 3                                | No reboot sequence                                                                                                    | Enab                                                                                                    | te if you powered your FC while the bootloader pins are jumpered or have your FC's BOOT button pressed.                                                                                                    |                |                        |                       |   |
| 4                                | Full chip erase                                                                                                    | Wjpe                                                                                                    | s all configuration data currently stored on the board.                                                                                                    |                |                        |                       |   |
|                                  | Manual baud rate 256000 • 4                                                                                                    | Marri<br>Note                                                                                                    | ual selection of baod rate for boards that don't support the default speed or for flashing via bluetooth.<br>Nor used when flashing via USS DFU                                                                   |                |                        |                       |   |
|                                  | Show unstable releases                                                                                                    | Show                                                                                                    | Release-Candidates and Development Releases.                                                                                                    |                |                        |                       |   |
|                                  |                                                                                                    |                                                                                                    | Release info                                                                                                    |                |                        |                       |   |
|                                  | NemerVersion: 13.30<br>Binary Ceaninght, SPRACINGF31V0.hes<br>Date: 2016-6-6 22.20<br>State:<br>Than's to anyone who's ever helped out a fellow cleantify<br>There have been MASSIVE amounts of code cleantigs in<br>There are now over 1000 forks of cleantight on Github, a<br>NOTE: Upgrading from <11.30 will erase your configure<br>NOTE: Some defaults have enanged. Do NOT bindly rest<br>INBPORTANT: Due to some new default settings you shou<br>Changes from <1.32.1<br>* Enhanced tight partemance.<br>* Support Billed winterface for ESCs with Billedi and SR<br>* Billedi SC configuration storage mechaniss<br>* Support A channel Fanalle MVM 33 vectores on SRP<br>* Complete overhaul of configuration storage mechaniss<br>* Support A channel Fanalle MVM 33 vectores on SRP<br>* Tome Cation Configuration storage mechaniss<br>* Support A channel Fanalle Reacon and GFS Status.<br>* New CLED display features (PDL, tasks). | ght user - without you all the developers w<br>this release, we really put the clean in clea<br>mazing! - if you're a developer and have f<br>ation, backsoy via GUI and CLI before flash<br>ore your backtops using the CLI.<br>Id retune your PIDs.<br>Bootloader.<br>n. Upgrading without loosing settings poss<br>cing/SMINL | ould be stuck answering questions instead of coding - keep up the good work!<br>rrflight with this release.<br>orked cleanflight you will really want to incorporate the changes into your codebase ASAP!<br>ing. |                |                        |                       |   |
|                                  | <ul> <li>neary, many performance optimizations.</li> <li>Substantial code cleanups and reorganization (MSP, Co<br/>Many additional unit test to further enhance robustness     </li> </ul>                                                                                                    | onfiguraton, PID, Mixer etc).<br>s.                                                                                                    |                                                                                                    | 6              | 5                      |                       |   |
|                                  |                                                                                                    |                                                                                                    |                                                                                                    | Flash Firmware | Load Firmware [Online] | Load Firmware [Local] |   |
| Port utilization: D: 0% U: 0% Pa | cket error: 0 12C error: 0 Cycle Time: 0                                                                                                    |                                                                                                    |                                                                                                    |                |                        | 1.2                   | 3 |
|                                  |                                                                                                    |                                                                                                    |                                                                                                    |                |                        |                       | 4 |

Betaflight Configurator

| BETAFLI                                                           | GHT                                                                                                    |                                                                                                    |                                                                                                    |                | 1 DFU<br>Auto-Conner   | e Connect             |
|-------------------------------------------------------------------|----------------------------------------------------------------------------------------------------|----------------------------------------------------------------------------------------------------|----------------------------------------------------------------------------------------------------|----------------|------------------------|-----------------------|
| 2016-10-19 @ 14:28:06 - USB device                                | successfully closed                                                                                                    |                                                                                                    |                                                                                                    |                |                        | Show Log              |
| "¥ Welcone<br>■ Documercation & Support<br>Fermicate Flacker<br>2 | SPRACINGF3EVO  SUBJIC STRACINGF3EVO  A to reboot sequence  Full chip erase  Full chip erase  Manual baud rate  Software training  Manual baud rate  Software training  Analysis and the software training  Full chip erase  Full chip erase  Full ch | 3<br>4<br>ps better against bounce back<br>et groupotch2,h2, atso availat<br>orking to improve this open so<br>orking to improve this open so<br>ad still occassionally contributi<br>ors | select your board to see available online firmware releases - Select the correct firmware appropriate for your board.<br>Select firmware vectors for your board.<br>Enable if you powered your FC while the boards board.<br>Manual selection of board rate for boards that don's support the default speed or for flashing via bluetooth.<br>Never, You used when flashing via USB DFL<br>Schoor Release. Candidates and Development Releases.<br>So on higher rates with high selpont weights<br>be in the new 1.8.3 configurator)<br>surce project: | 6              | 5                      |                       |
|                                                                   |                                                                                                    |                                                                                                    |                                                                                                    | -              |                        |                       |
|                                                                   |                                                                                                    |                                                                                                    |                                                                                                    | Flash Firmware | Load Firmware [Online] | Load Firmware [Local] |
| Port utilization: D: 0% U: 0% Packet                              | error: 0 12C error: 0 Cycle Time: 0                                                                                                    |                                                                                                    |                                                                                                    |                |                        | 1.8.1                 |